Registro de proyectos de investigación al Sistema de Información de la Investigación (HERMES), en la modalidad Jornada docente (PTA)

## Instructivo VIE

Facultad de Arquitectura Sede Medellín

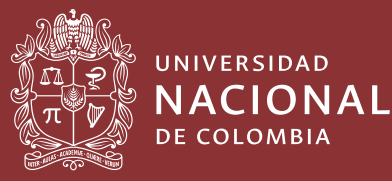

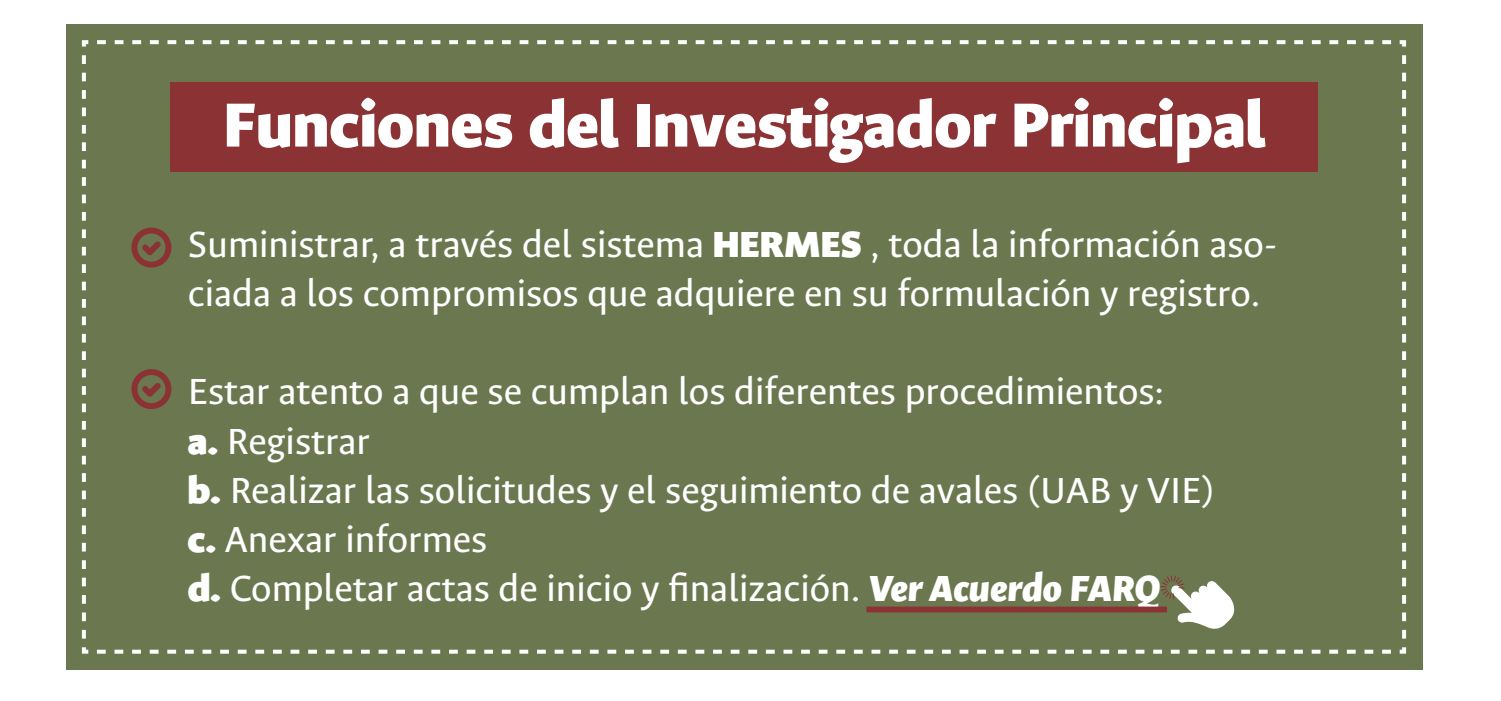

## ¿Cómo ingresar los proyectos de Programa de Trabajo Académico (PTA) al Sistema de Información HERMES?

Apreciados profesores, a continuación, damos a conocer el paso a paso que se debe seguir en la plataforma **HERMES** para ingresar los proyectos y solicitar su aval.

Ingrese a la plataforma **HERMES** Investigación en el siguiente enlace: http://www.hermes.unal.edu.co/pages/principal/login.xhtml?p=I.

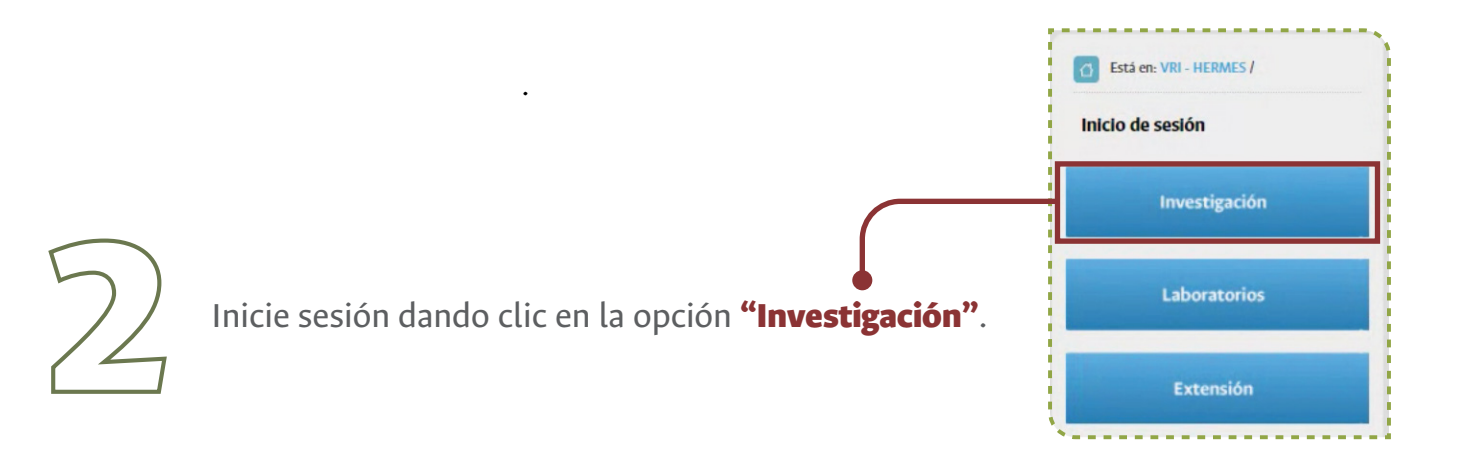

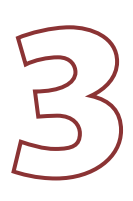

## Acepte los términos descritos en el **"Aviso de privacidad"**.

| Atención telefónica Registro por correo electrónico Atención y Laboratorios 3165000 Extensión 11111 opción 1 o 3 hermes@unal.edu.co acas 3165000 Extensión 11111 opción 2 hermesext_nal@unal.edu.co hermesext_nal@unal.edu.co herm |          |                                                                                                    | INFORMACION IMPORTANTE                                                                                                    |                                                                                                    |       |
|----------------------------------------------------------------------------------------------------|----------|----------------------------------------------------------------------------------------------------|----------------------------------------------------------------------------------------------------|----------------------------------------------------------------------------------------------------|-------|
| Atención telefónica       Registro por correo electrónico         vestigación y Laboratorios       3165000 Extensión 11111 opción 1 o 3       hermes@unal.edu.co         tensión       3165000 Extensión 11111 opción 2       hermes@unal.edu.co         AVISO DE PRIVACIDAD       e ID         La Universidad Nacional de Colombia, como responsable del tratamiento de información de datos personales, informa que los datos suministrados serán tratados de acuerdo con la ley 1581 de 2012, y a nuestra Política de Datos Personales, bajo las finalidades correspondientes al uso de sus datos personales y podrá ejercer sus derechos como titular mediante el canal: protectatos_na@unal.edu.co       De acuerdo a la ley 1581 de 2012 de protección de datos personales, he leído, entendido y acepto, los términos descritos en la política de tratamiento de datos personales.         Rechazar       Aceptar                                                                                                    | Sistem   | a de Información Hermo                                                                                                    | es de la Universidad Nacional de Colombia, inform                                                                                                    | na sus canales de atención a usuarios:                                                                              |       |
| restigación y Laboratorios 3165000 Extensión 11111 opción 1 o 3 hermes@unal.edu.co<br>tensión 3165000 Extensión 11111 opción 2 hermes@unal.edu.co<br>AVISO DE PRIVACIDAD<br>La Universidad Nacional de Colombia, como responsable del tratamiento de información de datos personales,<br>informa que los datos suministrados serán tratados de acuerdo con la ley 1581 de 2012, y a nuestra Política<br>de Datos Personales, bajo las finalidades correspondientes al uso de sus datos personales y podrá ejercer sus<br>derechos como titular mediante el canal: proteccián de datos personales, he leido, entendido y acepto, los<br>términos descritos en la política de tratamiento de datos personales.<br>Rechazar Aceptar                                                                                                    | ompone   | ente                                                                                                    | Atención telefónica                                                                                                    | Registro por correo electrónico                                                                                     |       |
| tensión       3165000 Extensión 11111 opción 2       hermesext_nal@unal.edu.co         A CISO DE PRIVACIDAD       e ID         La Universidad Nacional de Colombia, como responsable del tratamiento de información de datos personales, informa que los datos suministrados serán tratados de acuerdo con la ley 1581 de 2012, y a nuestra Política de Datos Personales, bajo las finalidades correspondientes al uso de sus datos personales y podrá ejercer sus derechos como titular mediante el canal: protección de datos personales, he leido, entendido y acepto, los términos descritos en la política de tratamiento de datos personales.         Rechazar       Aceptar                                                                                                    | nvestiga | ción y Laboratorios                                                                                                    | 3165000 Extensión 11111 opción 1 o 3                                                                                                    | hermes@unal.edu.co                                                                                                  |       |
| AVISO DE PRIVACIDAD<br>La Universidad Nacional de Colombia, como responsable del tratamiento de información de datos personales,<br>informa que los datos suministrados serán tratados de acuerdo con la ley 1581 de 2012, y a nuestra Política<br>de Datos Personales, bajo las finalidades correspondientes al uso de sus datos personales y podrá ejercer sus<br>derechos como titular mediante el canal: protecdatos_na@unal.edu.co<br>De acuerdo a la ley 1581 de 2012 de protección de datos personales.<br>Rechazar Aceptar                                                                                                    | xtensió  | 1                                                                                                    | 3165000 Extensión 11111 opción 2                                                                                                    | hermesext_nal@unal.edu.co                                                                                           |       |
| proy<br>el err<br>el err<br>la Universidad Nacional de Colombia, como responsable del tratamiento de información de datos personales,<br>informa que los datos suministrados serán tratados de acuerdo con la ley 1581 de 2012, y a nuestra Política<br>de Datos Personales, bajo las finalidades correspondientes al uso de sus datos personales y podrá ejercer sus<br>derechos como titular mediante el canal: protecdatos_na@unal.edu.co<br>De acuerdo a la ley 1581 de 2012 de protección de datos personales, he leido, entendido y acepto, los<br>términos descritos en la política de tratamiento de datos personales.<br>Rechazar Aceptar                                                                                                    | ara cas  | AVISO DE PRIVACIDA                                                                                                    | D                                                                                                    |                                                                                                    | le ID |
|                                                                                                    | uci cii  | informa que los datos                                                                                                    | suministrados serán tratados de acuerdo con la lo                                                                                                    | ev 1581 de 2012, y a nuestra Política                                                                               |       |
|                                                                                                    |          | informa que los datos<br>de Datos Personales,<br>derechos como titulai<br>De acuerdo a la ley 15<br>términos descritos en | suministrados serán tratados de acuerdo con la lo<br>bajo las finalidades correspondientes al uso de sus<br>r mediante el canal: protecciatos_na@unal.edu.co<br>581 de 2012 de protección de datos personales, h<br>la política de tratamiento de datos personales.<br>Rechazar Acepta | ey 1581 de 2012, y a nuestra Política<br>s datos personales y podrá ejercer sus<br>e leído, entendido y acepto, los |       |

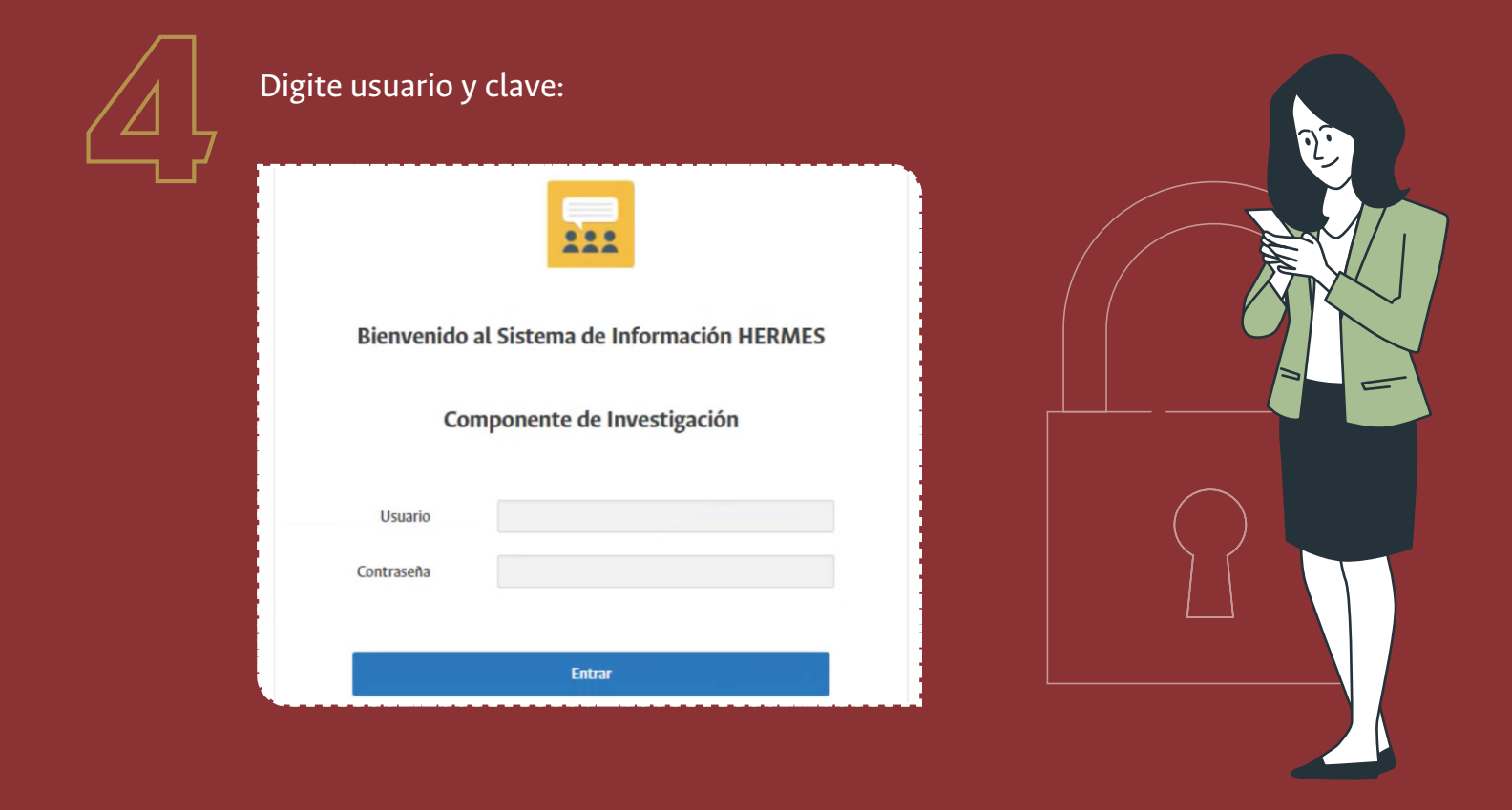

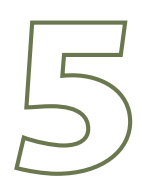

Seguidamente acceda a la opción de "Proyectos".

## Bienvenido a Hermes

| > Registre:                      |  |
|----------------------------------|--|
| Convocatorias<br>internas (SIUN) |  |

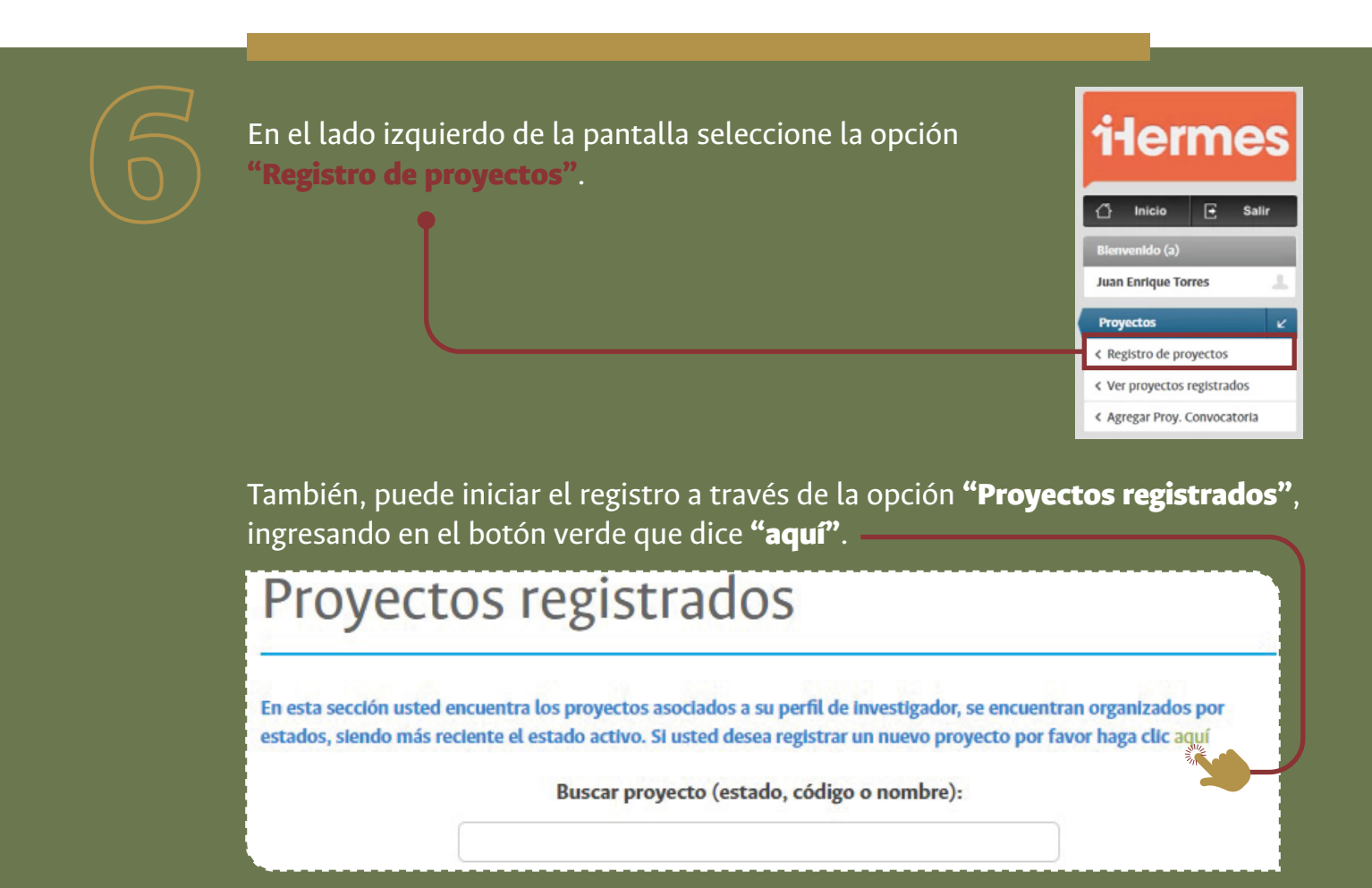

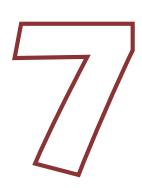

Despliegue cada una de las pestañas que aparecen en pantalla y diligencie la información solicitada.

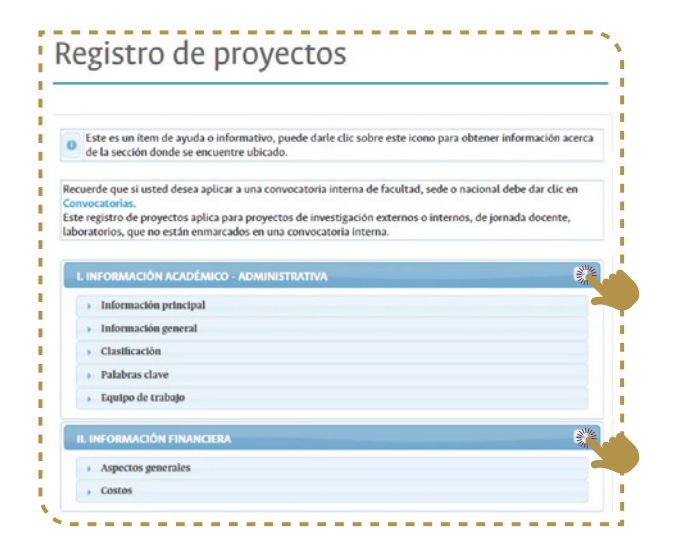

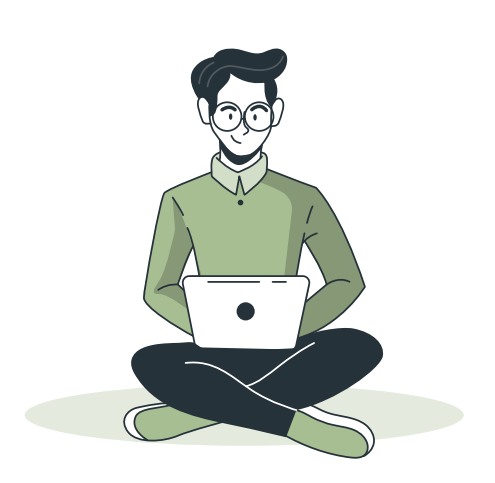

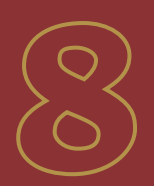

En el ítem **"Información Académico-administrativa"**, diligencie los campos de la siguiente manera: **Característica:** Proyecto. **Clase de proyecto o programa:** Interno **Tipo de proyecto o programa:** Proyecto o programa de investigación.

\*Nota: Los proyectos de Jornada Docente, son proyectos internos que no están enmarcados en una convocatoria interna.\*

**Tipología:** de la lista desplegable, seleccione la opción según la orientación del proyecto.

\*Diligencie los demás campos.\*

| NOTA: 'Proyecto Interno' es cuando se realiza con financiación o de manera Interna en la Ut<br>tiene financiación externa y 'proyecto externo' es cuando se ejecuta con financiación o parti<br>entidades externas a la Universidad.<br>Característica: Proyecto v<br>Clase de proyecto o programa: Interno v Instructivo registro<br>proyectos o program | clpa      |
|----------------------------------------------------------------------------------------------------|-----------|
| Caracteristica: Proyecto   Instructivo registro  Clase de proyecto o programa: Interno  Proyectos o program                                                                                                    |           |
| Clase de proyecto o programa: Interno instructivo registro o programa:                                                                                                    |           |
|                                                                                                    | de<br>tas |
| Tipo de proyecto o programa: Proyecto o programa de investigación 💌                                                                                                    |           |
| Tipología: Seleccione una opción                                                                                                    | -         |
| Nombre (Máx. 1000 2010100-Investigación Básica                                                                                                    | -         |
| caracteres): 2020100-Investigación aplicada                                                                                                    |           |
| 2030100-Investigación experimental                                                                                                    |           |
| 2040100-Creación artística                                                                                                    |           |
| 2050100-Conformación y fortalecimiento de grupo                                                                                                    | 05        |
| Tiempo dedicado a la formulación 2060100-Gestión académica de la Investigación                                                                                                    |           |
| N° horas por semana: 0 N 2070100-Programas v megaprovectos que articule                                                                                                    |           |

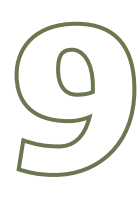

En el mismo ítem de **"Información Académico-administrativa"**, en el campo **"Tipo de financiación"** seleccione la opción **"Sin financiación – ejecución técnica"**.

| Información principal                                                                                                    |                                                                                                    |   |
|----------------------------------------------------------------------------------------------------|----------------------------------------------------------------------------------------------------|---|
| Información general                                                                                                    |                                                                                                    |   |
| * Rol de la Universidad<br>Nacional:                                                                                           | Ejecutora - única entidad 💌                                                                                                    |   |
| ROL DE LA UNIV                                                                                                    | ERSIDAD NACIONAL                                                                                                    |   |
| EJECUTORA CON<br>Nacional es la eje<br>CO-EJECUTOR O<br>proyecto en allan<br>proyecto.<br>PARTICIPANTE: I<br>entidades y no es | I VARIOS PARTICIPANTES: caso en el que la Universidad<br>cutora pero participa con entidades participantes.<br>COOPERANTE: cuando la Universidad participa en el<br>za con otras entidades y co-ejecuta parcialmente el<br>a Universidad participa en el proyecto en alianza con otras<br>responsable de ejecución del proyecto. |   |
| * Tipo de financiación:                                                                                                    | Sin financiación - ejecución técnica                                                                                                    | • |
|                                                                                                    | Seleccione una opción                                                                                                    |   |
| Está asociado con otro proyecto<br>(registrado en Hermes)?:                                                                    | Financiación externa sin convocatoria<br>Financiación externa a través de convocatoria<br>Financiación interna                                                                                                    |   |

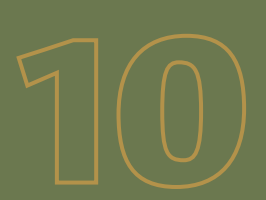

Después de finalizar el proceso de registro de la información del proyecto, por favor dé clic en la opción **"Guardar y finalizar edición", este paso es indispensable para que se habilite la opción de so**licitud de aval.

| ¿Dent<br>labora                                              | tro de la ejecución del proyecto<br>atorios? | va hacer uso de los servicio | os de 💿 Si 💿 No |  |
|--------------------------------------------------------------|----------------------------------------------|------------------------------|-----------------|--|
| Clasti                                                       | ficaclón                                     |                              |                 |  |
| Palab                                                        | oras clave                                   |                              |                 |  |
| • Equip                                                      | oo de trabajo                                |                              |                 |  |
|                                                              |                                              |                              |                 |  |
| . INFORM                                                     | NACIÓN FINANCIERA                            |                              |                 |  |
| <ul> <li>INFORM</li> <li>Aspective</li> <li>Costo</li> </ul> | MACIÓN FINANCIERA<br>actos generales<br>as   |                              |                 |  |
| <ul> <li>INFORM</li> <li>Aspective</li> <li>Costo</li> </ul> | MACIÓN FINANCIERA<br>actos generales<br>as   |                              |                 |  |

**Nota:** puede guardar parcialmente la información diligenciada, pero tenga presente que si "Guarda parcialmente", NO podrá solicitar el aval.\*

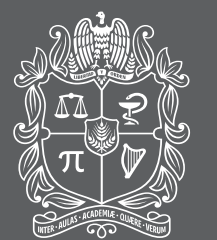

universidad NACIONAL de colombia

VICEDECANATURA DE INVESTIGACIÓN Y EXTENSIÓN FACULTAD DE ARQUITECTURA

Conmutador: (57-4) 430 9888 Ext.: 46410 - 46411 Universidad Nacional de Colombia Sede Medellín

https://arquitectura.medellin.unal.edu.co/